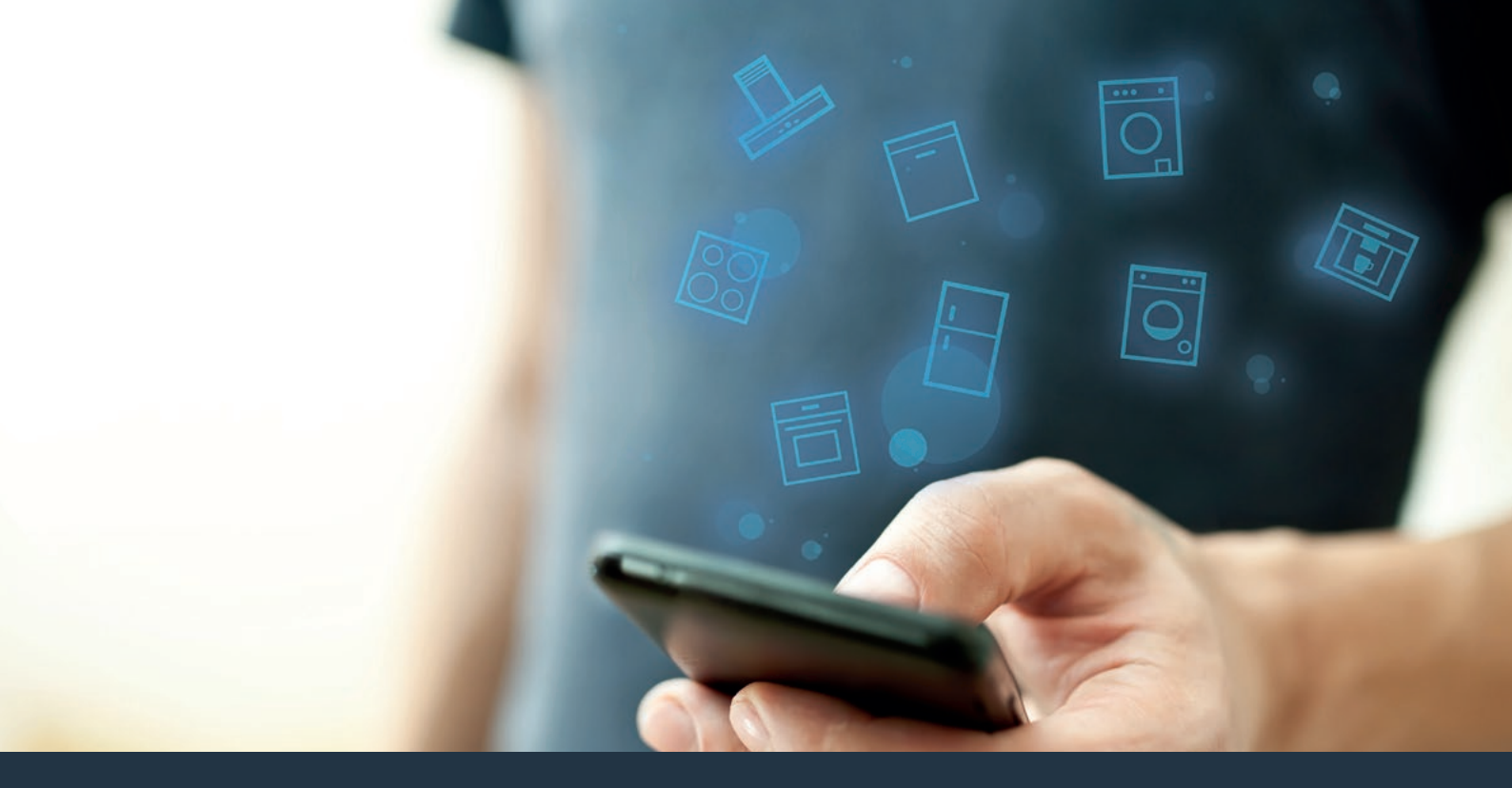

### Connect your appliance to the future. Quick-start guide

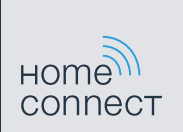

### The future begins now in your home! Thank you for choosing Home Connect \*

Congratulations on choosing the appliance of the future, which will simplify your everyday life and make it more enjoyable.

### More convenient.

Home Connect enables you to control your household appliances whenever you want, wherever you want – simply and intuitively using a smartphone or tablet PC. Running around the house or waiting around for a cycle to finish is a thing of the past – leaving you time for the things that are really important to you.

### More straightforward.

Using the app's cleverly designed touchscreen, you can adjust operating settings such as signal tones, or even individual programmes. It's even simpler and more straightforward than on the appliance itself, plus you have direct access to a host of data, operating manuals and even numerous instructional videos.

### More connected.

Be inspired – discover the numerous extras that have been tailor-made just for your appliances: Recipe collections, tips on using your appliances and much more. Compatible accessories can be ordered at any time with just a few clicks.

A

\* The availability of the Home Connect function depends on the availability of Home Connect services in your country. Home Connect services are not available in every country. You can find more information on this at www.home-connect.com.

## What do you need to connect your hob to Home Connect?

- A smartphone or tablet that is running the latest version of the operating system it uses.

A home network signal (Wi-Fi) where the appliance is fitted.
Name and password for your home network (Wi-Fi):

Network name (SSID):

Password (key):

### Three steps to make your daily routine easier:

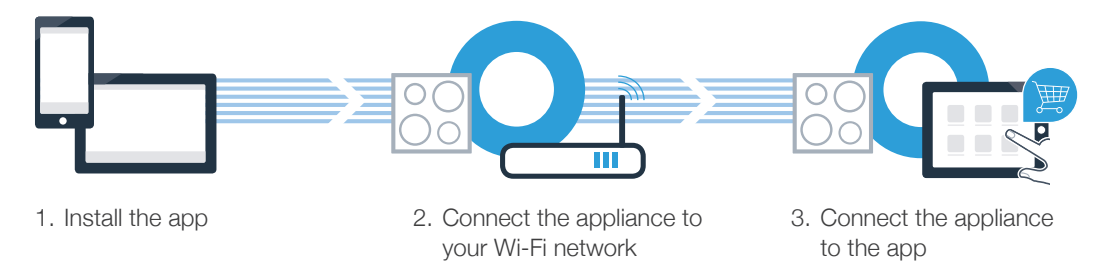

### Important information:

Hobs are not designed to be left unattended. You must always be present when the hob is in use.

**Step 1:** Installing the Home Connect app

A On your smartphone or tablet, go to the App Store (Apple devices) or Google Play Store (Android devices).

( B ) Enter "Home Connect" in the store's search field.

C Select the Home Connect app and install it on your smartphone or tablet.

Start the app and create your Home Connect login details. The app will guide you through the registration process. Don't forget to make a note of your e-mail address and password.

Home Connect login details:

E-mail:

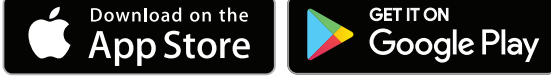

Please check availability at www.home-connect.com

Password:

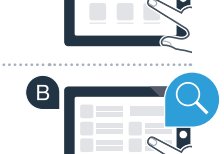

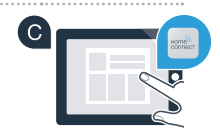

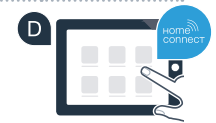

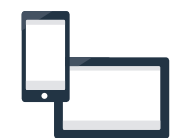

### Step 2 (initial start-up): Connecting your hob to your home network (Wi-Fi)

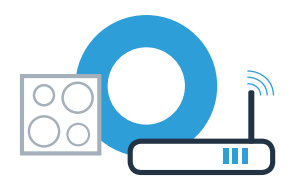

A Connect the appliance and switch it on.

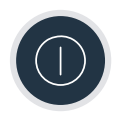

B Check whether your home network router has a WPS function (automatic connection). Some routers have a WPS button, for example. (You will find information about this in the manual for your router.)

C Does your router have a WPS function (automatic connection)?

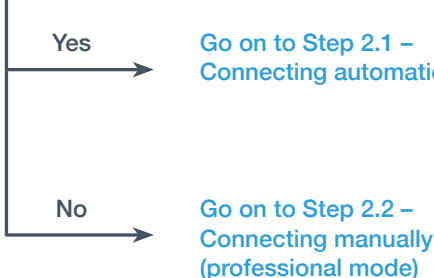

Connecting automatically (WPS)

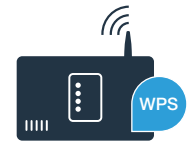

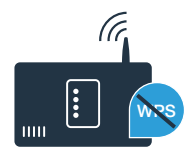

## **Step 2.1:** Automatically connecting your hob to your home network (Wi-Fi)

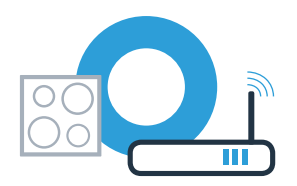

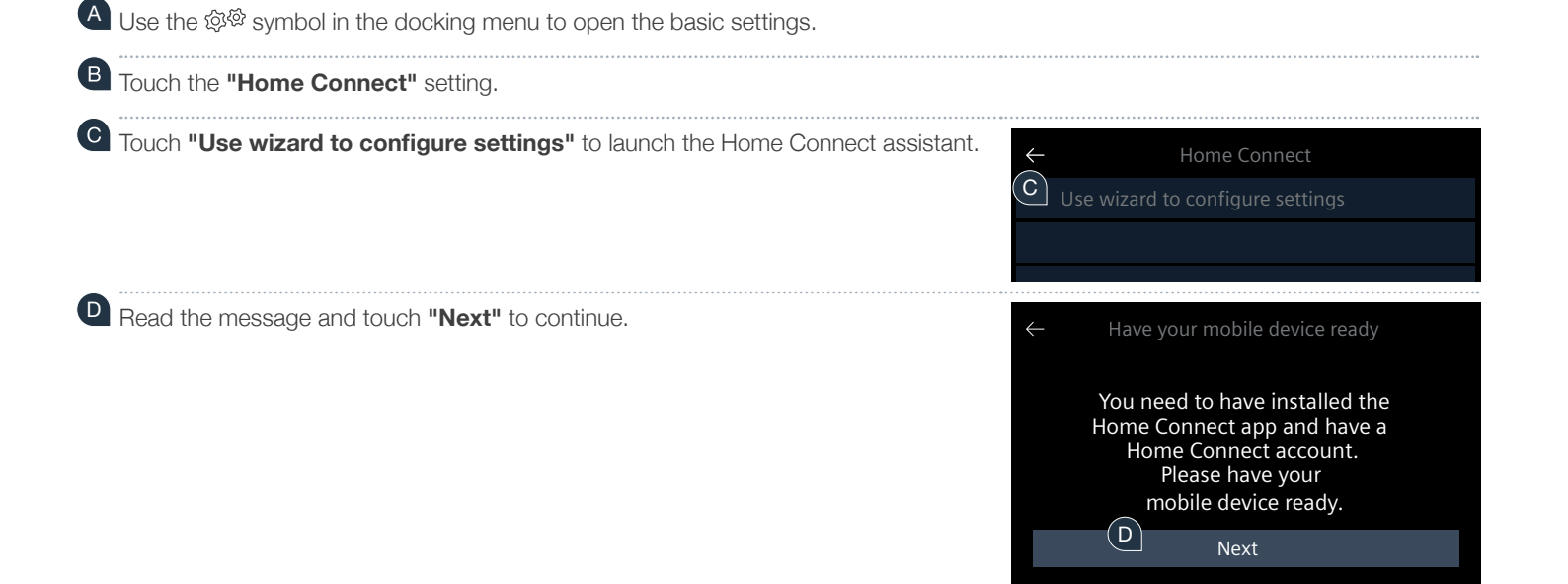

# **Step 2.1:** Automatically connecting your hob to your home network (Wi-Fi)

Activate the WPS function on your home network router within the next 2 minutes. (Some routers have a WPS/Wi-Fi button, for example. You will find information about this in the manual for your router.)

After a few seconds, a message is displayed to confirm that the connection process was successful. The hob is connected to your home network.

G If connection is successful, a message is displayed to confirm that the appliance can now be connected to the app.

Touch "Next" to begin the process of connecting to the app. Now go on to Step 3.

If the connection could not be established within 2 minutes, check whether your hob is within range of your home network (Wi-Fi) and repeat the process if necessary, or refer to Step 2.2 to connect the hob manually.

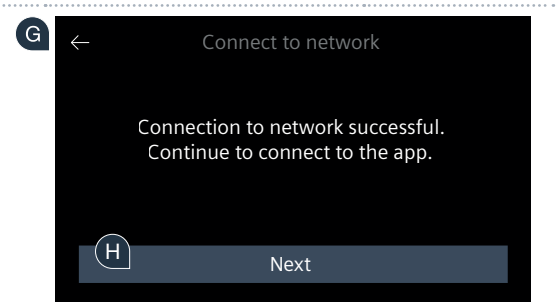

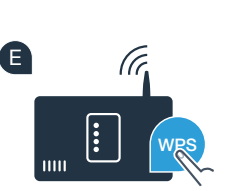

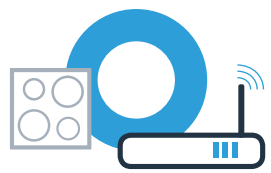

## **Step 2.2:** Manually connecting your hob to your home network (Wi-Fi)

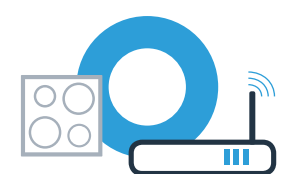

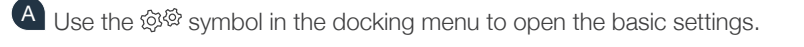

Touch the **"Home Connect"** setting.

Touch **"Use wizard to configure settings"** to launch the Home Connect assistant.

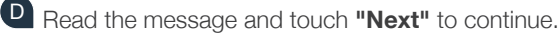

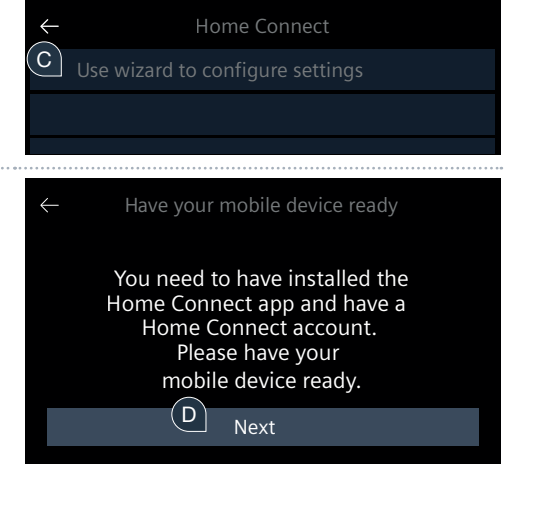

# **Step 2.2:** Manually connecting your hob to your home network (Wi-Fi)

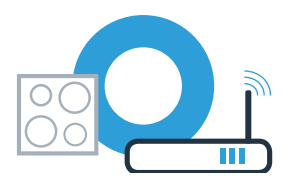

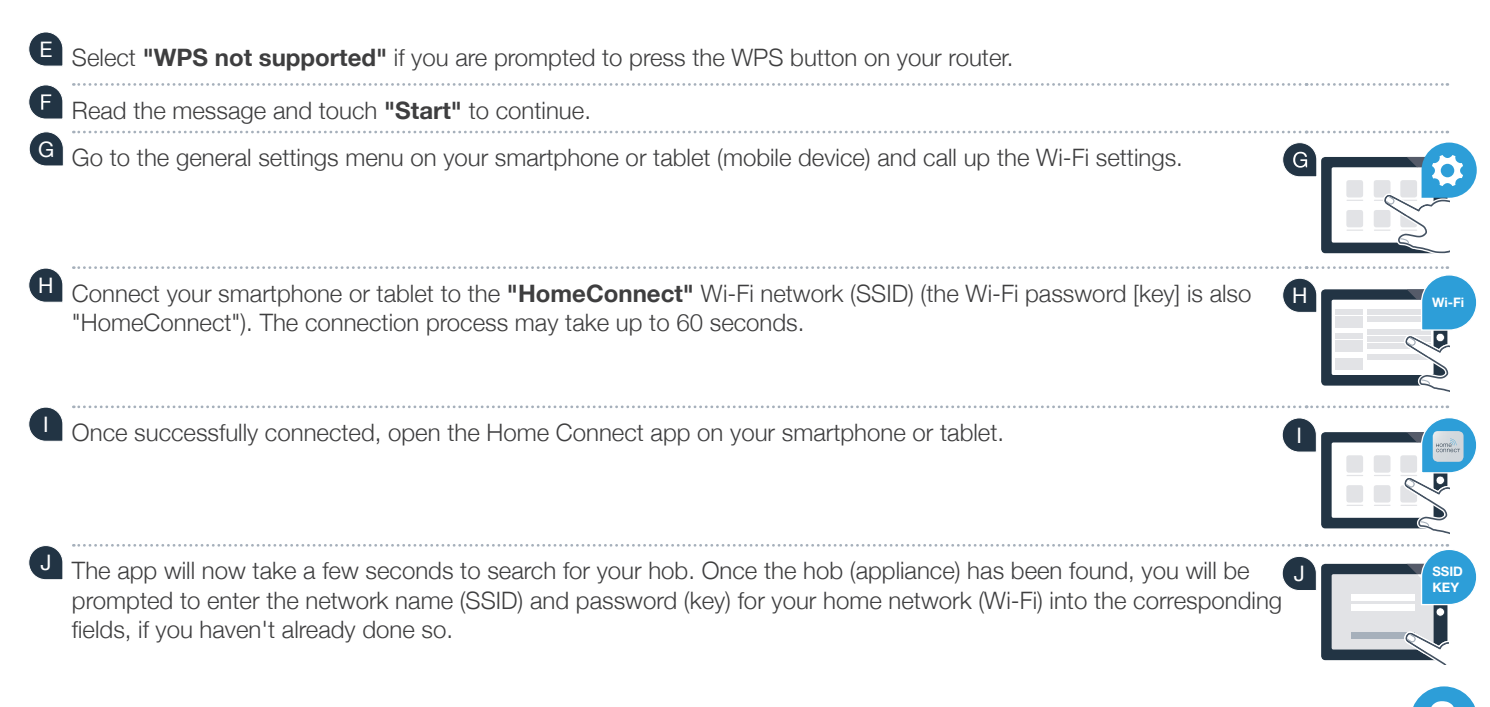

If the connection could not be established within 2 minutes, check whether your hob is within range of your home network (Wi-Fi) and repeat the process if necessary.

Then press "Transfer to household appliance".

If connection is successful, a message is displayed to confirm that the appliance can now be connected to the app.

Touch "Next" to begin the process of connecting to the app. Now go on to Step 3.

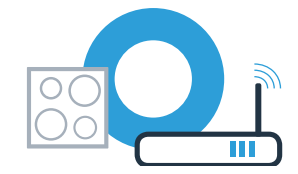

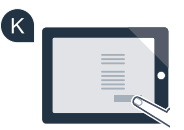

| Q | $\leftarrow$ | Connect to network                                                   |  |
|---|--------------|----------------------------------------------------------------------|--|
|   |              | Connection to network successful.<br>Continue to connect to the app. |  |
|   | M            | Next                                                                 |  |
|   |              |                                                                      |  |

## **Step 3:** Connecting your hob to the Home Connect app

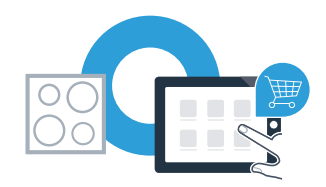

Once your appliance is successfully connected to your home network, it automatically tries to connect to the app.

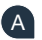

A Follow the instructions in the app

Once the login process is complete, a message is displayed to confirm that it has been successful. The  $\Re$  symbol will appear in the main area on the control panel.

You have successfully connected your hob. You can now benefit from all the advantages of the Home Connect app!

The app tells you that a connection could not be established: Ensure that your smartphone or tablet is in your home network (Wi-Fi).

## **Home Connect:** Heading into a networked future with strong partners.

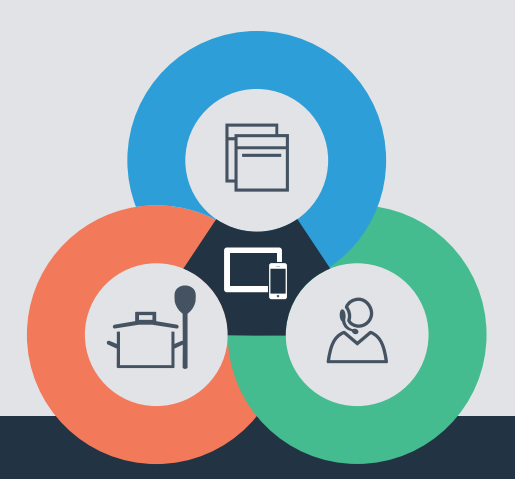

If you have any questions or would like to contact the Home Connect service hotline, please visit us at **www.home-connect.com** 

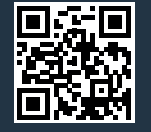

#### Home Connect is a service provided by Home Connect GmbH.

Apple App Store and iOS are trademarks of Apple Inc. Google Play Store and Android are trademarks of Google Inc. Wi-Fi is a trademark of the Wi-Fi Alliance.

en (9706) 9001296381